## LAMPIRAN II

# FORMAT STANDAR PELAYANAN SKPD YANG DIUMUMKAN PADA WEBSITE PEMERINTAH KOTA MADIUN

- (bentuk softcopy)
- 1. Nama SKPD/BUMD : BAKESBANGPOL KOTA MADIUN
- 2. Alamat GRAHA KRIDA PRAJA Lt. III Jl. D.I. Panjaitan No. 17 (0351) 462 153
- 3. No. Telp
- 4. No. Surat Keputusan Kepala SKPD/Direktur BUMD tentang Standar Pelayanan: 188-401.205/ 20/2017
- 5. Standar Pelayanan

# a. Jenis Pelayanan : PENERBITAN REKOMENDASI PENELITIAN

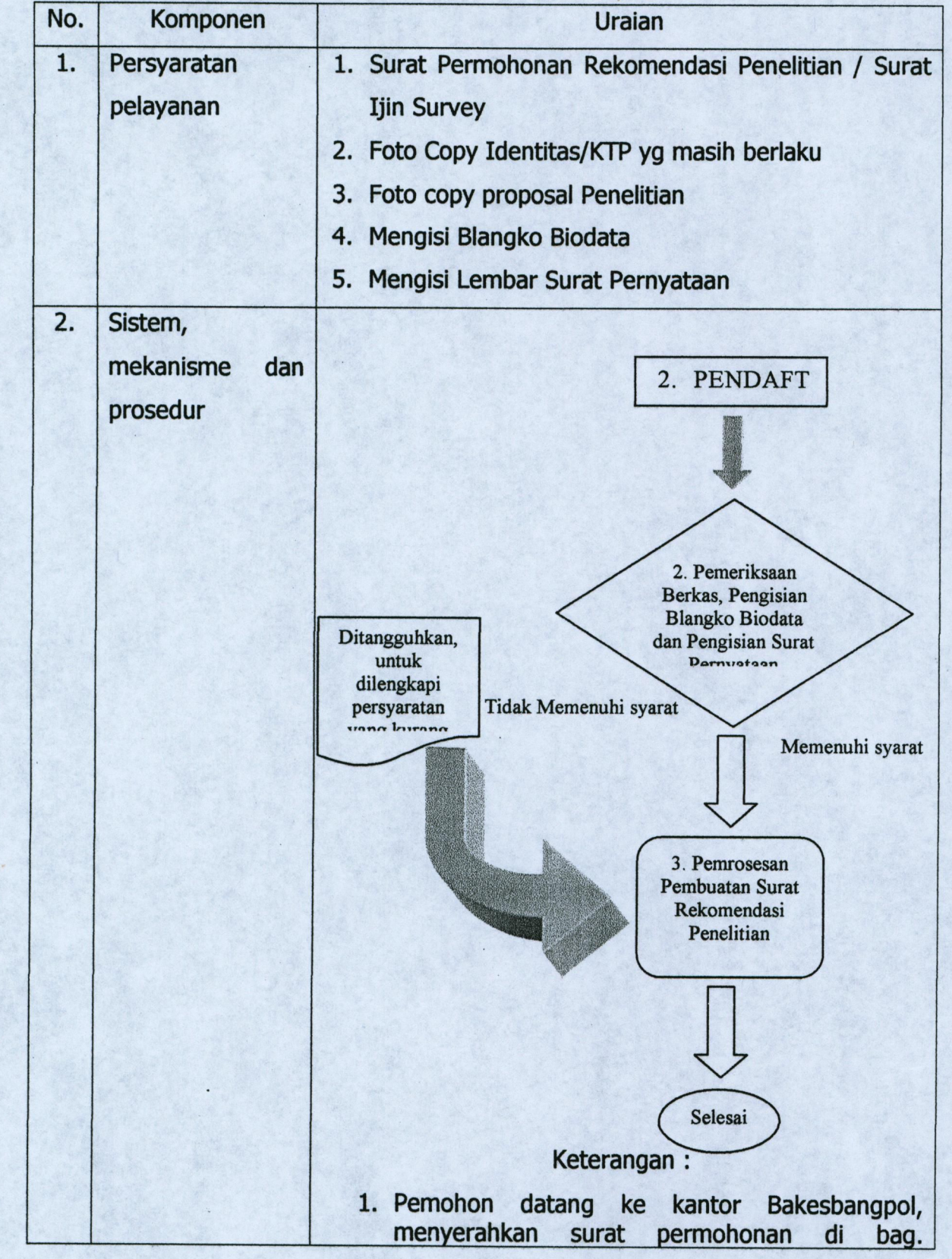

|    |                                               | <ul> <li>Pendaftaran (Ruang Sekretariat)</li> <li>Pemeriksaan berkas pemohon dan pemohon<br/>mengisi blangko biodata dan Surat Pernyataan<br/>(Ruang Bid. Ideologi) <ul> <li>Bila berkas lengkap dan memenuhi<br/>persyaratan langsung proses pembuatan<br/>Surat rekomendasi</li> </ul> </li> <li>Bila berkas belum lengkap, ditangguhkan dan<br/>pemohon diberi waktu untuk melengkapi<br/>persyaratan. Setelah lengkap baru diproses<br/>pembuatan rekomendasi penelitian</li> <li>Surat Rekomendasi terbit dan diberikan kepada<br/>pemohon</li> </ul> |
|----|-----------------------------------------------|----------------------------------------------------------------------------------------------------|
| 3. | Jangka waktu<br>penyelesaian                  | <ul> <li>Waktu pendaftaran sampai Pengisian Blangko<br/>Biodata 10 menit</li> <li>Waktu Penerbitan Surat Rekomendasi Penelitian 1<br/>Hari Kerja</li> </ul>                                                                                                    |
| 4. | Biaya/tarif                                   | Segala biaya yang diperlukan untuk kelancaran<br>pelaksanaan standar pelayanan ini dibebankan pada<br>anggaran Badan Kesatuan Bangsa dan Politik Kota<br>Madiun                                                                                                    |
| 5. | Produk layanan                                | Surat Rekomendasi Penelitian                                                                                                    |
| 6. | Penanganan<br>pengaduan, saran<br>dan masukan | <ol> <li>Datang langsung ke Kantor Bakesbangpol atau<br/>telp/Fax (0351) 462153</li> <li>Responsif pengaduan 1 hari kerja</li> <li>Penyelesaian pengaduan sesuai dengan kondisi<br/>dan permasalahan yang ada</li> </ol>                                                                                                    |

## MANUAL GUIDE PENGAJUAN IJIN RISET - SI PERMATA

## 1. Klik laman bakesbangpol.madiunkota.go.id/sipermata/

Untuk melakukan pengajuan riset melalui SI PERMATA, maka pertama-tama kita mengakses halaman SI PERMATA pada alamat laman bakesbangpol.madiunkota.go.id/sipermata/ sehingg website akan menampilkan seperti berikut :

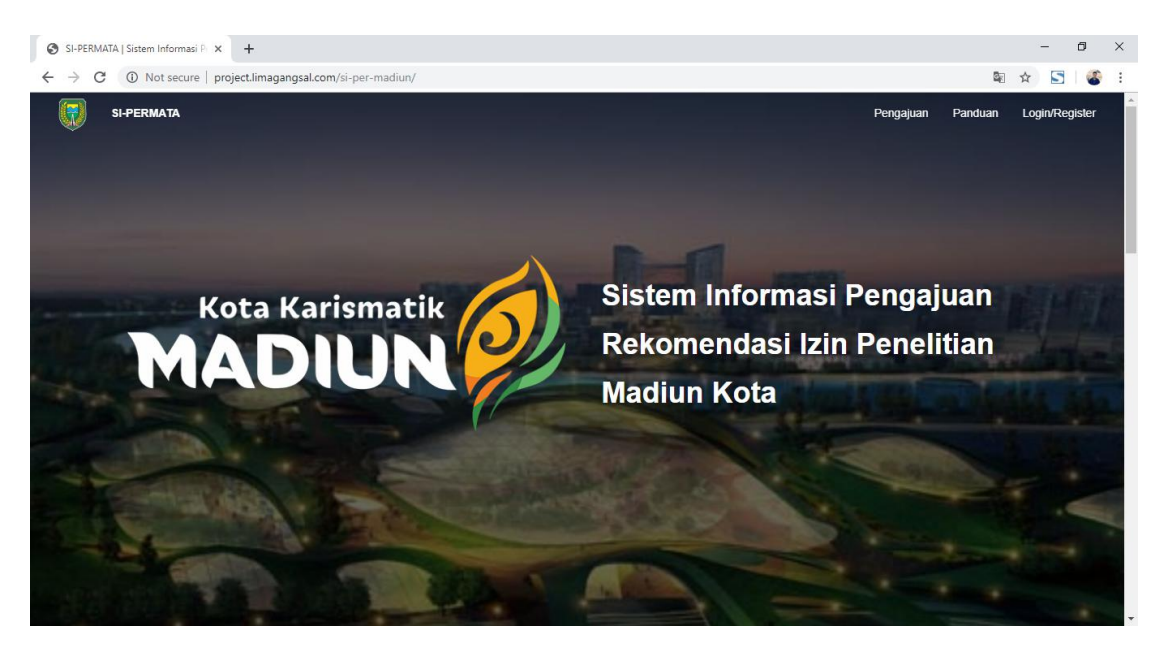

2. Klik 'Login/Register'

Langkah selanjutnya, kita diharuskan login terlebih dahulu dengan user yang telah kita buat. Untuk mengakses halaman login kita bisa lakukan klik 'Login/Register' pada navbar diatas halaman website.

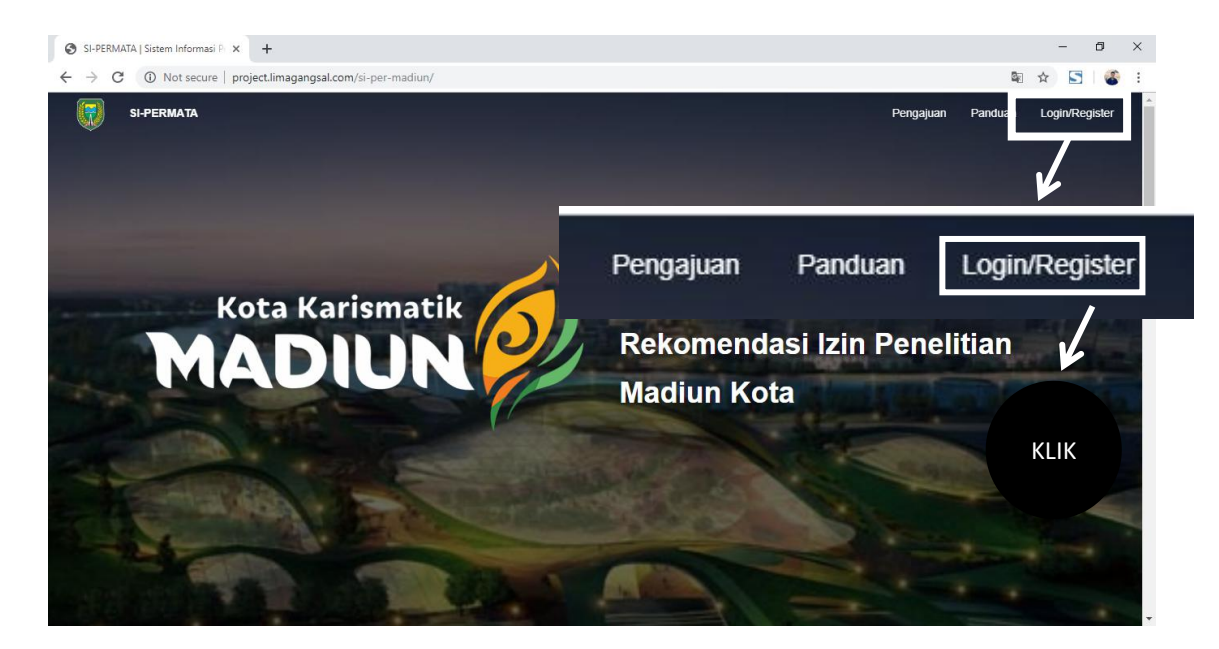

Sehingga akan menampilkan halaman login pada website SI PERMATA seperti pada gambar berikut :

| Kota Karismatik             | Login                    |
|-----------------------------|--------------------------|
| MADIUN                      | Email Password: Password |
| SI-PERMATA                  | l onin                   |
| Sistem Informasi Pengajuan  | Login                    |
| Rekomendasi Izin Penelitian | Belum punya akun?        |
| Madiun Kota                 | Lupa password?           |

Isi data alamat email dan password akun yang telah terdaftar.

3. Apabila belum mempunyai akun maka klik 'belum punya akun?' untuk mengakses halaman register

| Kota Karismatik             | Login             |
|-----------------------------|-------------------|
| MADIUN                      | Email Password:   |
| [//                         | Password          |
| SI-PERMATA                  | 🔲 Ingat Saya      |
| Sistem Informasi Pengajuan  | Login             |
| Rekomendasi Izin Penelitian | Belum punya akun? |
| Madiun Kota                 | Lupa password?    |
| 1 Karrow                    |                   |

Sehingga website SI PERMATA akan menampilkan halam register seperti pada gambar berikut :

|                         | SI-PERMATA              |    |
|-------------------------|-------------------------|----|
|                         | Registrasi Akun Baru    |    |
| Nama Lengkap:           | Nama Lengkap            |    |
| Tempat & Tanggal Lahir: | Kota Lahir mm/dd/yyyy   |    |
| Alamat:                 | Alamat                  | 10 |
| No. Telepon:            | No. Telepon             |    |
| Pekerjaan:              | Pekerjaan               |    |
| NIM / NPM:              | NIM / NPM               |    |
| Agama:                  | Pilih Agama Kepercayaan | ¥  |
| Jenis Kelamin:          | 🖲 Laki-laki 🔘 Perumpuan |    |
| Status Pernikahan:      | Pilih Status Pernikahan | ¥  |
| Nomor KTP:              | Nomor KTP               |    |

## 4. Mengisi data diri pada halaman 'register'

Setelah website SI PERMATA menampilkan halaman register, maka isi data pribadi kita dengan benar seperti pada gambar berikut :

|                         | SI-PERMATA<br>Registrasi Akun Baru |            |  |
|-------------------------|------------------------------------|------------|--|
| Nama Lengkap:           | Mu'tashim Billah                   |            |  |
| Tempat & Tanggal Lahir: | Surabaya                           | 10/02/1997 |  |
| Alamat:                 | JI Taman Praia. Kota Madiun        |            |  |
| No. Telepon:            | 081802907503                       |            |  |
| Pekerjaan:              | IT Developper                      |            |  |
| NIM / NPM:              | 2103151026                         |            |  |
| Agama:                  | Islam                              | ۲          |  |
| Jenis Kelamin:          | Laki-laki      Perumpuan           |            |  |
| Status Pernikahan:      | Belum Menikah                      | *          |  |
| Nomor KTP:              | 3571514814663262                   |            |  |
| No. Telepon:            | 081802907503                       | ß          |  |
| Pekerjaan:              | IT Developper                      |            |  |
| NIM / NPM:              | 2103151026                         |            |  |
| Agama:                  | Islam                              | Y          |  |
| Jenis Kelamin:          | Laki-laki      Perumpuan           |            |  |
| Status Pernikahan:      | Belum Menikah                      | ¥          |  |
| Nomor KTP:              | 3571514814663262                   |            |  |
| Pendidikan / Jurusan:   | Г                                  |            |  |
| Email:                  | mutashimbillah08@gmail.com         |            |  |
| Password:               |                                    |            |  |
| Re-Enter Password:      |                                    |            |  |
|                         | Batal Selanjutnya                  |            |  |

Data diri yang dimasukkan merupakan data pribadi yang sesuai dengan *requirement* berdasarkan SOP Bakesbangpol Kota Madiun. Apabila telah mengisi data pribadi, maka klik tombol 'selanjutnya'

## 5. Menyetujui SOP pada SI PERMATA

Setelah kita melakukan klik pada tombol 'selanjutnya' pada halaman register, maka webiste SI PERMATA akan menampilkan halaman surat persetujuan yang menjadi tatatertib (SOP) pada SI PERMATA. Untuk menyelesaikan pendaftaran akun baru pada webiste, maka lakukan centang pada box persetujuan yang ada dan klik tombol 'selanjutnya' seperti pada gambar berikut :

| Standard Operational Procedure                                                                                                    |    |
|----------------------------------------------------------------------------------------------------|----|
| Persyaratan izin survey / penelitian (ISIAN DI SOP)                                                                                                    |    |
| 1. SURAT PERMOHONAN/PENGANTAR YANG DITANDATANGANI OLEH :                                                                                                    |    |
| a. lurah/kepala desa tempat domisili peneliti bagi penelitian kemasyarakatan untuk peneliti individu yang tidak berasal dari lembaga pendidikan / perguruan tinggi           |    |
| b. pimpinan yang membidangi penelitian dari lembaga pendidikan / perguruan tinggi yang bersangkutan, untuk peneliti yang berasal dari lembaga<br>pendidikan/perguruan tinggi |    |
| c. pimpinan yang membidangi penelitian dari organisasi kemasyarakatan, untuk peneliti organisasi kemasyarakatan                                                              |    |
| . d. pimpinan yang membidangi penelitian dari organisasi nirlaba lainnya, untuk peneliti dari organisasi nirlaba lainnya                                                     |    |
| e, surat pengantar/permohonan harus memuat identitas si peneliti dan anggota kelompoknya (apabila berkelompok)                                                               |    |
| 2. PROPOSAL PENELITIAN                                                                                                    |    |
| 3. FOTOCOPY KARTU TANDA PENDUDUK PENELITI/PENANGGUNGJAWAB/KETUA/KOORDINATOR PENELITI                                                                                         |    |
| 4. MENSISI FORM BIODAIA (DAIA DIRI)<br>5. MENYETUUI FORM SURAT PERNYATAN UNTUK MENTAATI DAN TIDAK MELANGGAR KETENTUAN PERUNDANG-UNDANGAN SELAMA MELAKSANAKAN                 |    |
| PENELITIAN.                                                                                                    |    |
| 6. PERMOHONAN AKAN SELESAI DIPROSES KURANG LEBIH 1 HARI KERJA DENGAN TENGGAT MAKSIMAL 5 HARI KERJA                                                                           |    |
| 7. INFORMASI LEBIH LANJUT SILAHKAN HUBUNGI 085233421770 (PHONE/WHATSAPP)                                                                                                    |    |
| SEGALA RESIKO DARI KESALAHAN YANG DIAKIBATKAN KELALAJAN PEMOHON DALAM MEMBACA KETENTUAN MERUPAKAN TANGGUNG JAWAB                                                             |    |
| PEMOHON                                                                                                    |    |
| Centang                                                                                                    |    |
| Centuring                                                                                                    |    |
|                                                                                                    |    |
| 🗹 Saya sudah membaca secara keseluruhan                                                                                                    |    |
| Sava sudah membaca secara keseluruh:                                                                                                    | an |
|                                                                                                    |    |
| Ya, Saya setuju                                                                                                    |    |
|                                                                                                    |    |
|                                                                                                    |    |
|                                                                                                    |    |
| Ya, Saya setuju KLIK                                                                                                    |    |
|                                                                                                    |    |
|                                                                                                    |    |

Apabila berhasil melakukan pendaftaran akun, maka web SI PERMATA akan menampilkan halaman beranda sesuai profil user yang telah kita daftarkan seperti pada gambar berikut :

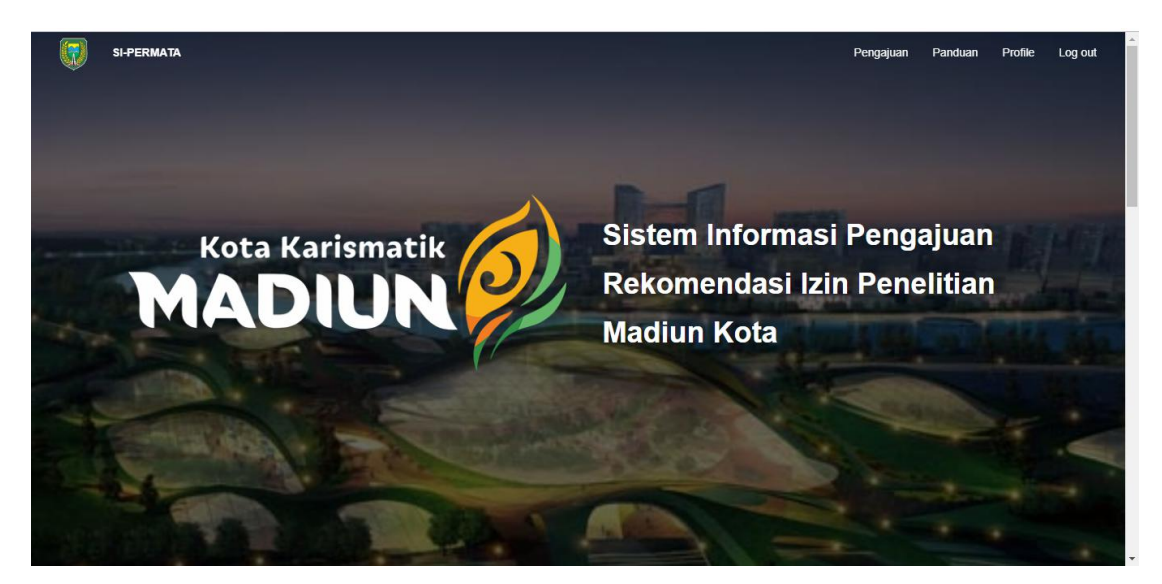

## Untuk membuat Pengajuan Penelitian Baru

## 6. Klik 'pengajuan' pada navbar

Apabila kita ingin melakukan pengajuan baru pada web SI PERMATA, pertama-tama kita klik 'pengajuan' yang tertera pada navbar webiste.

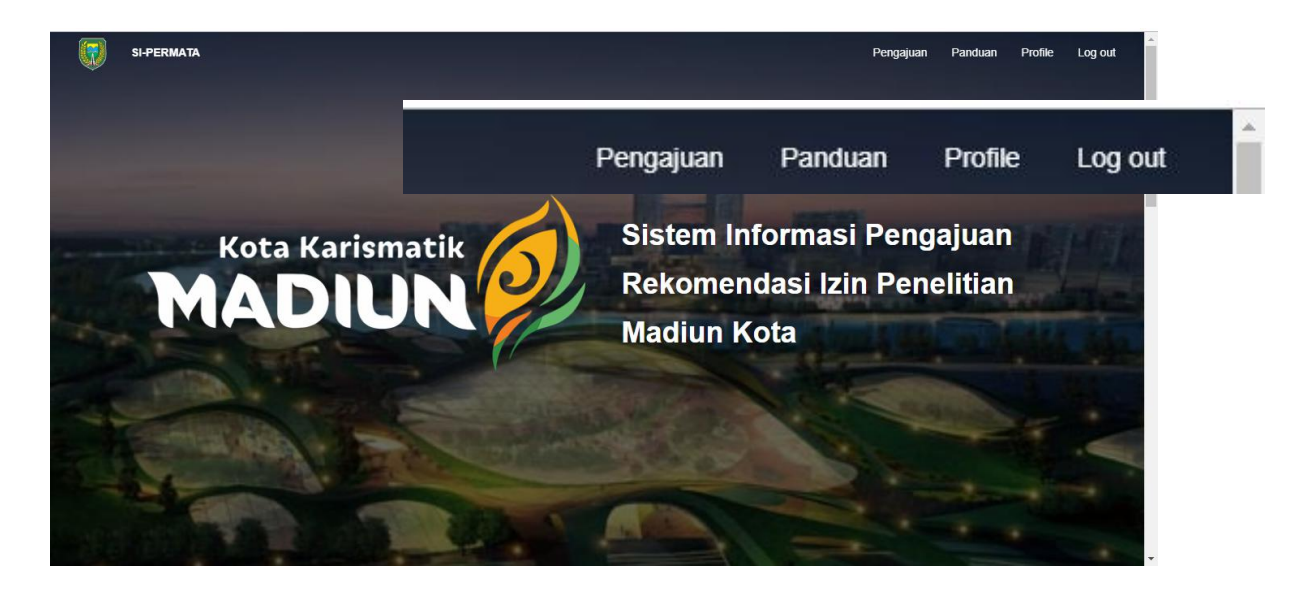

| Selanjutnya | website | SI | PETTA | akan | menampilkan | halaman | pengajuan | seperti | pada | gambar |
|-------------|---------|----|-------|------|-------------|---------|-----------|---------|------|--------|
| berikut :   |         |    |       |      |             |         |           |         |      |        |
|             |         |    | KLIK  |      |             |         |           |         |      |        |

| SI-PERMATA   Sistem Informasi                    | • × +                                            | - 🗆 X                                     |
|--------------------------------------------------|--------------------------------------------------|-------------------------------------------|
| $\leftrightarrow$ $\rightarrow$ C (i) Not secure | project.limagangsal.com/si-per-madiun/submission | 🕸 🛧 🔽 🕼 🕄                                 |
| SI-PERMATA                                       |                                                  | Pengajuan Panduan Profile Log out         |
|                                                  | Riwayat Pengajuan Riset                          | ♣ Ajukan Ijin Riset                       |
|                                                  |                                                  |                                           |
| Log out                                          | Tentang Kami                                     | Bakesbangpol Kota Madiun                  |
| Ubah Password                                    | Info Aplikasi                                    | 📕 Gedung Krida Praja Lt III               |
| Profil Saya                                      | Kebijakan                                        | 9 JI. D. I. Pandjaitan No. 17 Kota Madiun |
| Pengajuan Saya                                   | Bantuan                                          | (0351) 462153                             |
|                                                  | Copyright©2019 Pemerintah Kota Madiun. All F     | Reserved                                  |

## 7. Klik 'Ajukan Riset Baru'pada halaman pengajuan

Untuk mengajukan riset baru, kita dapt melakukannya dengan cara melakukan klik tombol **'ajukan ijin riset'** pada box Riwayat Pengajuan Riset seperti pada gambar berikut :

| Ø | SI-PERMATA |                         | Pengajuan           | Panduan | Profile       | Log out |
|---|------------|-------------------------|---------------------|---------|---------------|---------|
|   |            | Riwayat Pengajuan Riset | + Ajukan Ijin Riset | ]_      | $\rightarrow$ | KLIK    |
|   |            |                         |                     | _       |               |         |

## 8. Klik 'halaman persetujuan' pada pengajuan

Sebelum melakukan pengajuan riset baru, kita akan ditampilkan tampilan SOP yang tertera pada website SI PERMATA. Untuk melanjutkan proses melakukan pengajuan riset baru, kita dapat melakukan klik tombol 'saya setuju' pada box yang tersedia seperti pada gambar berikut :

| SI-PERMATA |                                                                                                    | Pengajuan | Panduan | Profile | Log out |
|------------|----------------------------------------------------------------------------------------------------|-----------|---------|---------|---------|
|            | Ketentuan Khusus (Disclaimer)                                                                                                    |           |         |         |         |
|            | Judul Penelitian*<br>Judul Penelitian/s<br>Bidang Penelitian<br>2. Proposal penelitian harus memuat sekurang-kurangnya sebagai berikut :                                                                 | ×         |         |         |         |
|            | EKONOMI • Latar belakang<br>Tempat Survey/Ris • Maksud dan Tujuan<br>• Jangka Waktu Penelitian<br>• Nama Peneliti<br>Batas Waktu Surve • Target/sasaran Penelitian                                       |           |         |         |         |
|            | 1 Bulan        • Metode Penelitian        Peserta Penelitian        • Lokasi        Nama peserta pe        • Hasil yang Diharapkan        3 Danaliti dari bartan uraha/ngamatan bula urahi/ngamatan bula | * ×       |         |         |         |
|            | Tujuan Penelitian<br>Tujuan penelitian<br>Berkas Scan KTP (Maks 3MB) ************************************                                                                                                | ×         | )       |         |         |

## 9. Mengisi Formulir Pengajuan

Website SI PERMATA akan menampilkan halaman khusus pengajuan riset, langkah selanjutnya kita mengisi formulir yang tertera dengan data yang benar sesuai SOP.

|                                                                                      | Pengajua | n | Panduan | Profile | Log |
|--------------------------------------------------------------------------------------|----------|---|---------|---------|-----|
| Judul Penelitian "wajib diisi                                                        |          |   |         |         |     |
| Pemetaan Wilayah Banjir di Madiun                                                    |          | × |         |         |     |
| Bidang Penelitian <sup>*wajib</sup> diisi                                            |          |   |         |         |     |
| PEMBANGUNAN                                                                          |          | ٣ |         |         |     |
| Tempat Survey/Riset *wajib diisi                                                     |          |   |         |         |     |
| *Badan Penanggulangan Bencana Daerah (BPBD)                                          |          |   |         |         |     |
| Batas Waktu Survey <sup>t</sup> wajib diisi                                          |          |   |         |         |     |
| 3 Bulan                                                                              | ٣        | × |         |         |     |
| Peserta Penelitian "wejib diisi                                                      |          |   |         |         |     |
| Oyim, Mehisa, Bujang, Syalabi                                                        |          | + |         |         |     |
| Tuiuan Penelitian *wajib diisi                                                       |          |   |         |         |     |
| Pengabdian Masyarakat                                                                |          | × |         |         |     |
| Berkas Scan KTP (Maks 3MB) *wejib diisi                                              |          |   |         |         |     |
| Chorse File ar724ab8de888e2828b1b8ac331869e3 bin.imane.nng.clinart.www.2400.2400 nng |          | × |         |         |     |
|                                                                                      |          |   |         |         |     |
| Choose File dokument off                                                             |          | * |         |         |     |
|                                                                                      |          |   |         |         |     |
| Berkas Proposal (Maks 3MB) multi dia                                                 |          | ~ |         |         |     |
|                                                                                      |          | ^ |         |         |     |
| Berkas Surat Pengantar Instansi (Maks 3MB) <sup>wajio</sup> diisi                    |          | _ |         |         |     |
| Choose File dokumen2.pdf                                                             |          | × |         |         |     |
| Berkas Surat Pengantar Luar Kota/Porvinsi (Maks 3MB)                                 |          |   |         |         |     |
| Choose File No file chosen                                                           |          | × |         |         |     |
| Berkas Dokumen Pedukung Lain (Maks 3MB)                                              |          |   |         |         |     |
| Choose File No file chosen                                                           |          | × |         |         |     |

Setelah melakukan pengisian formulir dengan benar dan lengkap, maka klik tombol 'selanjutnya'

## 10. Menyetujui Surat Pernyataan Pemohon Riset

Langkah selanjutnya kita akan menyetujui surat pernyataan untuk menaati peraturan selama kegiatan penelitian sehingga kita harus melakukan centang pada box 'saya sudah membaca secara keseluruhan' dan klik pada tombol 'Ya, Saya setuju' seperti pada gambar berikut :

| Country -  |                                                                                                    |     |
|------------|----------------------------------------------------------------------------------------------------|-----|
| SI-PERMATA | Pengajuan Panduan Profile Log or                                                                                                    | ut  |
|            | SUPAT ΡΕΡΝΥΔΤΔΔΝ                                                                                                    |     |
|            |                                                                                                    |     |
|            | Nama : Mu'tashim Billah                                                                                                    |     |
|            | Alamat : JI Taman Praja, Kota Madiun<br>Bidang : PEMBANGUNAN                                                                                                    |     |
|            | Dengan ini menyatakan bahwa saya bersedia untuk mentaati dan tidak melanggar ketentuan peraturan perundang-undangan<br>yang berlaku selama melakukan kegiatan penelitian. |     |
|            | Demikian surat pernyataan ini saya buat tanpa ada unsur paksaan dan penuh rasa tanggung jawab.                                                                            |     |
|            | Madiun, 20 Oct 2019                                                                                                    |     |
|            |                                                                                                    |     |
| [          | 🖉 Saya sudah membaca secara keseluruhan                                                                                                    |     |
|            |                                                                                                    |     |
|            |                                                                                                    |     |
|            |                                                                                                    |     |
|            | Ya, Saya setuju                                                                                                    |     |
|            |                                                                                                    |     |
|            |                                                                                                    |     |
|            | Va Sava setuiu                                                                                                    | LIK |
|            | ra, Saya Sciuju                                                                                                    |     |

## 11. Data Pengajuan Ijin Riset Baru Berhasil

Pengajuan ijin riset baru yang telah kita ajukan melalui website SI PERMATA akan ditampilkan pada halaman pengajuan yang tertera pada halaman user kita masing-masing seperti pada gambar berikut :

| SI-PERMATA |                                                                                                    | Pengajuan           | Panduan | Profile | Log o | ut |
|------------|----------------------------------------------------------------------------------------------------|---------------------|---------|---------|-------|----|
|            | Riwayat Pengajuan Riset                                                                                 | + Ajukan Ijin Riset |         |         |       |    |
|            | Pemetaan Wilayah Banjir di Madiun<br>20/10/2019 BARU                                                    | ^                   |         |         |       |    |
|            | Tempat penelitian:<br>1. Badan Penanggulangan Bencana Daerah (RPBD)                                     |                     |         |         |       |    |
|            | Batas Penelitian: 2020-01-20                                                                            |                     |         |         |       |    |
|            | Peserta penelitian:                                                                                     |                     |         |         |       |    |
|            | 1. Oyim, Mehisa, Bujang, Syalabi                                                                        |                     |         |         |       |    |
|            | Tujuan: Pengabdian Masyarakat                                                                           |                     |         |         |       |    |
|            | Berkas:                                                                                                 |                     |         |         |       |    |
|            | Scan KTP   Surat pengantar intitusi   Surat pengantar luar provinsi   Proposal   Dokumen pendukung lain |                     |         |         |       |    |
|            | Permohonan telah diajukan                                                                               |                     |         |         |       |    |
|            |                                                                                                    |                     |         |         |       |    |

Proses selanjutnya kita menunggu validasi dari admin web SI PERMATA yang dilakukan oleh Bakesbangpol Kota Madiun, status yang akan kita terima selanjutnya adalah ditolak atau diterima nya pengajuan ijin riset yang telah kita tambahkan.

## Apabila Ijin Pengajuan Riset Ditolak

## 12. Melihat Catatan dan Memperbaiki Berkas

List pengajuan ijin riset kita dapat lihat pada halaman list pengajuan ijin riset setelah login, seperti pada gambar berikut :

| SI-PERMATA     |                                                         | Pengajuan Panduan Profile                 | Log out |
|----------------|---------------------------------------------------------|-------------------------------------------|---------|
|                | Riwayat Pengajuan Riset                                 | + Ajukan Ijin Riset                       |         |
|                | Pemetaan Wilayah Banjir di Madiun<br>20/10/2019 DITOLAK | ~                                         |         |
|                |                                                         |                                           |         |
| Log out        | Tentang Kami                                            | Bakesbangpol Kota Madiun                  |         |
| Ubah Password  | Info Aplikasi                                           | 📕 Gedung Krida Praja Lt III               |         |
| Profil Saya    | Kebijakan                                               | 9 JI. D. I. Pandjaitan No. 17 Kota Madiun |         |
| Pengajuan Saya | Bantuan                                                 | (0351) 462153                             |         |
|                | Copyright@2019 Pemerintab Kota Madiun All 5             | inhts Reserved                            |         |

Apabila pengajuan ijin riset kita tertolak maka kita dapat melihat detail dengan cara melakukan klik pada box pengajuan ijin riset tsb sehingga menampilkan informasi sebagai berikut :

| SI-PERMATA |                                                                                                    | Pengajuan | Panduan | Profile | Log out |
|------------|----------------------------------------------------------------------------------------------------|-----------|---------|---------|---------|
|            | Pemetaan Wilayah Banjir di Madiun<br>20/10/2019 DITOLAK                                                  | ^         |         |         |         |
|            | Tempat penelitian:<br>1. Badan Penanggulangan Bencana Daerah (BPBD)                                      |           |         |         |         |
|            | Batas Penelitian: 2020-01-20 Peserta penelitian: 1 Ovim Mehisa Bulann Svalahi                            |           |         |         |         |
|            | Tujuan: Pengabdan Masyarakat<br>Berkas:                                                                  |           |         |         |         |
|            | Scan KTP   Surat pengantar inititusi   Surat pengantar luar provinsi   Proposal   Dokumen pendukung lain |           |         |         |         |
|            | Permohonan anda telah ditolak<br>Edit Pengajuan<br>Catatan                                               |           |         |         |         |
|            | tyto pada proposa toknji direvisi telilebili dalidu.                                                     |           |         |         |         |

Apabila kita ingin melakukan revisi/memperbaiki peihal berkas atau informasi yang berkaitan dengan pengajuan ijin riset yang ditolak, kita dapat melakukan perbaikan berkas dengan cara klik tombol 'Edit Pengajuan' pada box catatan yang kita terima seperti pada gambar berikut :

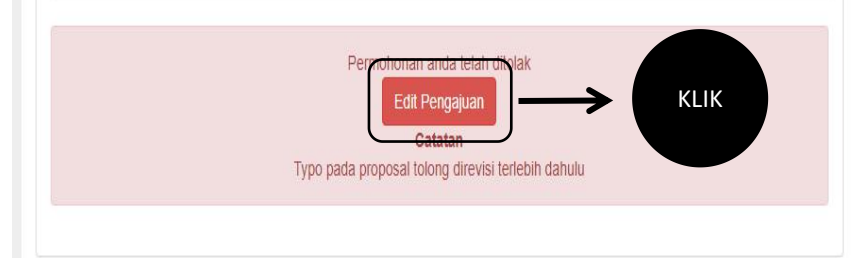

Setelah melakukan klik tombol 'edit pengajuan' seperti pada gambar diatas, website SI PERMATA akan menampilkan ulang halaman formulir pengajuan yang akan dilakukannya pengeditan berkas yang tidak sesuai.

Edit berkas yang tidak sesuai, cek kembali dengan seksama perihal formulir yang telah diisi dan klik tombol 'submit' seperti pada gambar berikut :

| SI-PERMATA    |                                                                   | Pengajuan                 | Panduan | Profile | Log out |
|---------------|-------------------------------------------------------------------|---------------------------|---------|---------|---------|
|               | Pengabdian Masyarakat                                             | ×                         |         |         |         |
|               | Berkas Scan KTP (Maks 3MB) "wajid diisi view file                 |                           |         |         |         |
|               | Choose File abc.png                                               | ×                         |         |         |         |
|               | Berkas Proposal (Maks 3MB) "wajid diisi view file                 |                           |         |         |         |
|               | Choose File dokumen1.pdf                                          | ×                         |         |         |         |
|               | Berkas Surat Pengantar Instansi (Maks 3MB) "wejid diisi view file |                           |         |         |         |
|               | Choose File dokumen2.pdf                                          | ×                         |         |         |         |
|               | Berkas Surat Pengantar Luar Kota/Porvinsi (Maks 3MB) view file    |                           |         |         |         |
|               | Choose File No file chosen                                        | ×                         |         |         |         |
|               | Berkas Dokumen Pedukung Lain (Maks 3MB) view file                 |                           |         |         |         |
|               | Choose File No file chosen                                        | ×                         |         |         |         |
|               | Submit                                                            |                           |         |         |         |
|               |                                                                   |                           |         |         |         |
| Log out       | Tentang Kami                                                      | Bakesbangpol Ko           | ta Madi | un      |         |
| Ubah Password | Info Aplikasi                                                     | 📕 Gedung Krida Praja Lt I | 11      |         |         |
| and she       |                                                                   |                           |         |         |         |

#### Apabila Pengajuan Ijin Riset Diterima

## 13. Pengajuan Ijin Riset telah Selesai di proses

Ketika pengajuan riset kita telah diterima status pengajuan ijin riset kita berganti menjadi 'diterima' yang dapat kita lihat pada halaman pengajuan. Apabila pemrosesan pengajuan ijin riset kita telah selesai kita akan mendapatkan notifikasi melalui email bahwasanya pengajuan ijin riset kita diterima dan dianjurkan untuk datang ke kantor Bakesbangpol Kota Madiun untuk mengambil surat rekomendasi penelitian Seperti pada gambar berikut :

| ÷ |                                                                                                    | 1 of 6,483 < 🔉 🧰 👻 🏟                           | 31 |
|---|----------------------------------------------------------------------------------------------------|------------------------------------------------|----|
|   | bangkesbangpol report 🔉 🔤                                                                                                    | ē 2                                            |    |
|   | SI-PERMATA noreply@bangkesbangpol.com <u>via</u> sendgrid.net<br>to me ▼                                                                   | 5:02 AM (5 minutes ago) 🙀 🔦 🗄                  | 0  |
|   |                                                                                                    |                                                |    |
|   | Si-Permata                                                                                                    |                                                |    |
|   |                                                                                                    |                                                | +  |
|   | Selamat!                                                                                                    |                                                |    |
|   | Pengajuan riset Anda dengan,                                                                                                    |                                                |    |
|   | Pengaju : Mutashim Billah                                                                                                    |                                                |    |
|   | ID Pengajuan : 14                                                                                                    |                                                |    |
|   | Judul Penelitian : Pemetaan Wilayah Banjir di Madiun                                                                                       |                                                |    |
|   | Telah memenuhi persyaratan dan selesai diproses. Silahkan datang ke kantor Bakesbangpol Kota Madiun yang berala<br>untuk mengambil berkas. | mat di Jl. D. I. Pandjaitan No. 17 Kota Madiun |    |
|   |                                                                                                    |                                                |    |
|   |                                                                                                    |                                                |    |
|   |                                                                                                    |                                                | >  |